## Welcome to the CRM for MasterPLAN Outdoor Living

This CRM has been built by MasterPLAN Outdoor Living to keep the bidding process clean and simple. Here, you will receive projects to bid from MasterPLAN, along with supporting documents and pictures. Emails and interactive discussions about the projects will also live within this CRM, so everything is kept all in one place. No more searching through your emails to find specific project information! Below, please find a short picture tutorial showing the steps in the bidding process within the CRM. If you have any questions, please don't hesitate to call Josh or Becky in the MasterPLAN office, 610-628-2480.

1. Your profile will be created by MasterPLAN, and you will receive an email welcoming you to the system and showing you your username and the initial password created for you. You will be able to change this password after your first sign in.

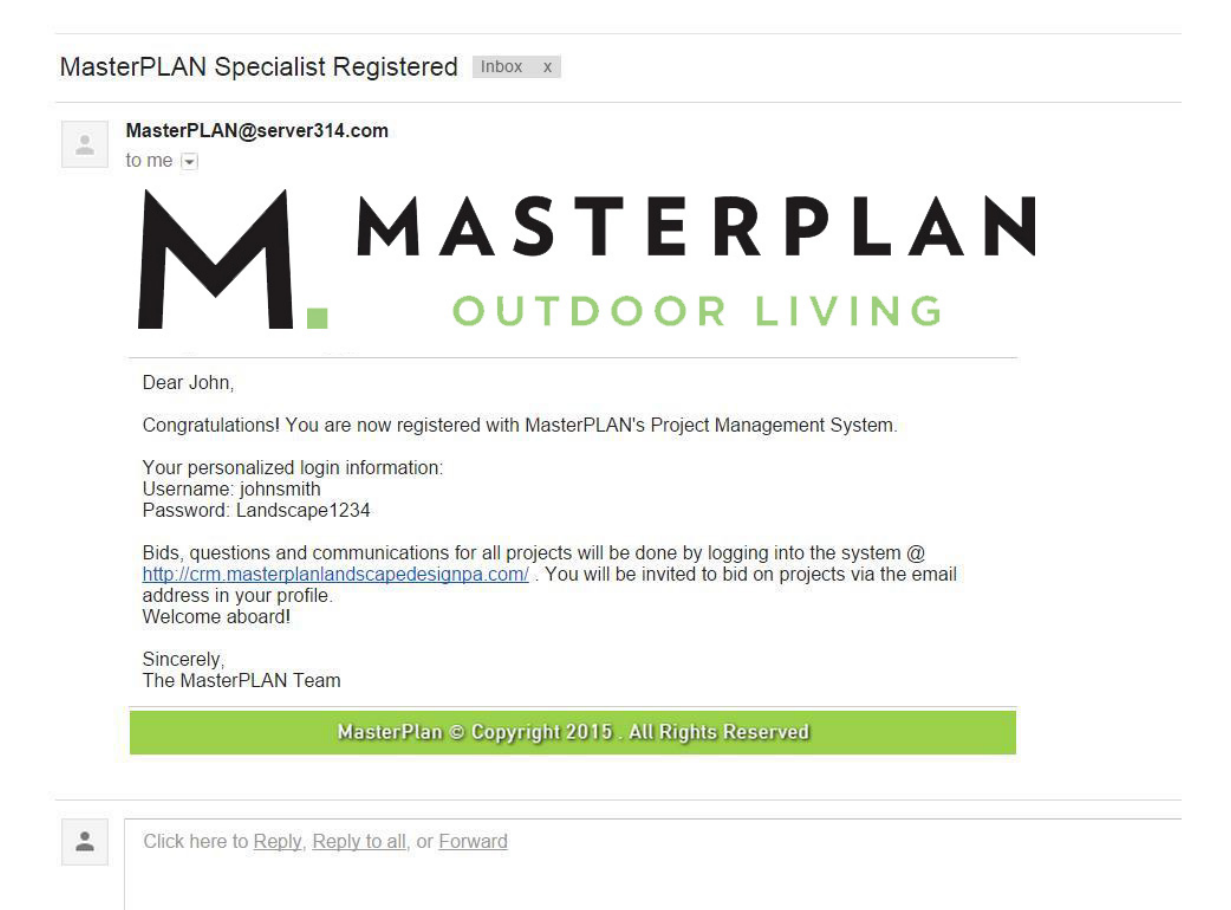

2. By clicking the link in the welcome email, you will be brought to the sign in screen where you should enter your username and password.

| M | OUTDOOR LIVING                                       |
|---|------------------------------------------------------|
|   | Login to your account                                |
|   | 🍰 Username                                           |
|   | Password                                             |
|   | Remember me                                          |
|   | Bidding Tutorial for sub-contractor<br>Download Here |
|   | Forgot your password ?                               |
|   | no worries, dick here to reset your password.        |
|   | 2015 © MasterPlan                                    |

3. Once logged in, you will see the Dashboard that contains all of your bids, along with release date, bid deadline and status. (You will also receive an email inviting you to bid each project that is sent to you, so you are aware that a bid is waiting for you in the CRM).

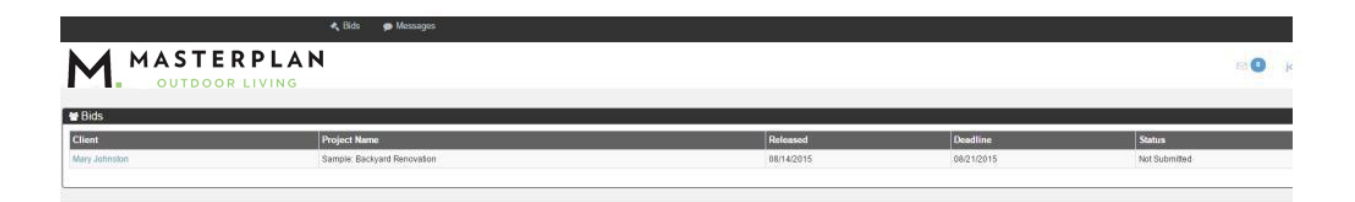

4. By clicking on the Client's name, you will be shown the Bid Package Detail. If you click on the RFP on the right hand side, it will open the bid with all details and pictures of the project.

| LANDSCAPE MATERIALS                                                              |                                             |   |                                                                                |                                      |
|----------------------------------------------------------------------------------|---------------------------------------------|---|--------------------------------------------------------------------------------|--------------------------------------|
| Square foot of Groundcover to be installed: *                                    | 3700                                        |   | Square foot of Mulch to be installed: *                                        | 3700                                 |
| Mulch Color: *                                                                   | Dyed Brown                                  | ٠ | Square foot of Stone to be installed: *                                        | over groundcover                     |
|                                                                                  |                                             |   | Stone Type / Size *                                                            | N/A                                  |
| Approx. length of bed edge to be edged ( lineal foot ): *                        | 225                                         |   | All beds will be built up with this many inches<br>of screened amended soil. * | 2-4                                  |
| STEPING STONES & CURBING                                                         |                                             |   |                                                                                |                                      |
| DOWNSPOUTS                                                                       |                                             |   |                                                                                |                                      |
| # of Downspouts to address: *                                                    | 2                                           | • | Length of each downspout ( Approx ) : *                                        | 15'                                  |
|                                                                                  |                                             |   | Daylight downspout to: *                                                       | No difuser or pop-up, just run it c  |
| MISC NOTES                                                                       |                                             |   |                                                                                |                                      |
| Grade, seed & install Penn-mulch in the lawn<br>area disturbed during project. * | No                                          | ٠ | Spade all new bed edges: *                                                     | Yes                                  |
|                                                                                  |                                             |   | All removed plant material will be taken offsite                               | Yes                                  |
| RFP Files                                                                        |                                             |   |                                                                                |                                      |
| Drewland Al                                                                      | IMG_0317.JPG Boccadoro, Nancy - 1.0_008 jpg |   | Boccadoro, Nancy - 1.0_011 jpg                                                 | € VIP Suite - Boccadoro, nancy - Lan |

5. After reviewing the bid, there is a question bar at the top of the page asking if you will bid this project, click yes or no.

If you are bidding the project, you should then type in your bid amount in the Amount field.

Be sure to also attach your company's bid by clicking the "Attach Files" button.

When you are ready to submit your bid, click the blue button that says "Submit Bid" and it will alert MasterPLAN that you have bid the project.

|                  | DOOR LIVING                                  |            |               |                               |                                 |
|------------------|----------------------------------------------|------------|---------------|-------------------------------|---------------------------------|
|                  |                                              |            | W             | III You bid for this project? |                                 |
| Back             |                                              |            |               |                               |                                 |
| Package Deta     | il                                           |            |               |                               |                                 |
| Sub-Contractor D | etail                                        |            |               |                               | Discussion                      |
| 🖺 Submit Bid     |                                              |            |               |                               | comment                         |
|                  |                                              |            |               | Bid Pending                   |                                 |
| Title:           | Landscaping RFP                              | Client     | Mary Johnston |                               |                                 |
| Address:         | 1234 White House Drive, Jim Thorpe, PA 18229 | Released   | 08/14/2015    |                               | Send 🗙 Cancel                   |
| Project Name:    | Sample: Backyard Renovation                  | Viewed:    | 14            |                               | There are no discussions on the |
| Will Bid?        | null                                         | Submitted: | *             |                               |                                 |
| Attached File(s) | ◆Add Files                                   |            |               |                               |                                 |
| Amount:          | \$                                           | 0.00       |               |                               |                                 |
| Internal Notes   |                                              |            |               |                               |                                 |
|                  |                                              |            |               |                               |                                 |
|                  |                                              |            |               |                               |                                 |
|                  |                                              |            |               |                               |                                 |

Sample: Backyard Renovation

\*Take note to the Internal Notes section. If you have anything pertaining to the project that you need MasterPLAN to know, type it in this field.

| Landsca 🕁 Bid dock |                 |  |
|--------------------|-----------------|--|
| Amount:            | \$<br>99,999.00 |  |
| ernal Notes        |                 |  |
|                    |                 |  |
|                    |                 |  |

\*Also, on this same page, is the Discussion section. If you have a question or need to have an interactive conversation about this project, this is where you would discuss the issue.

| comment |                          |
|---------|--------------------------|
|         |                          |
|         | Observation Complete 400 |

6. If you have been awarded the project, you will receive an email alerting you of this.

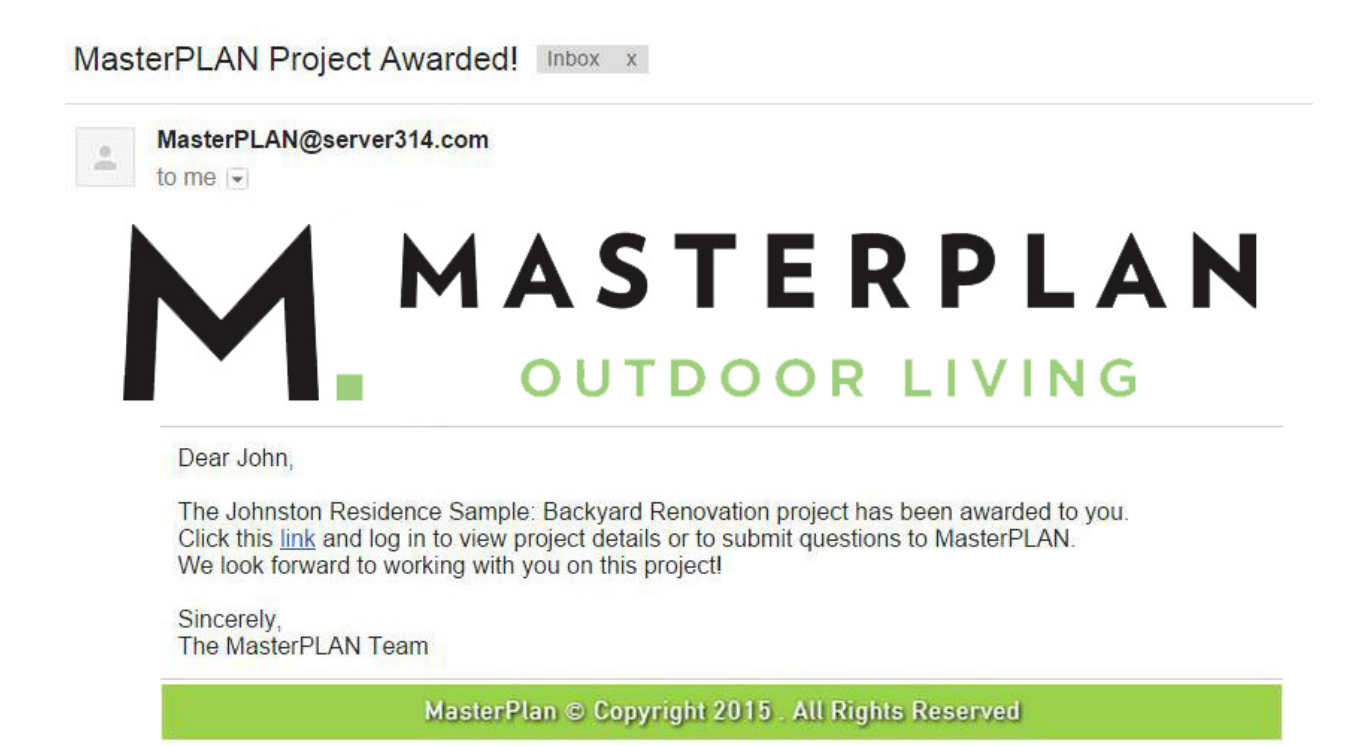

You have now completed your Bid submission! If you run into any problems, please notify MasterPLAN right away. Thank you!